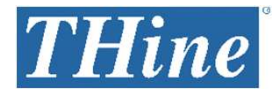

# THSEU101 Quick Start Guide

Rev. 1.00

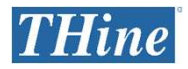

# Initial Steps Overview

Thanks so much for purchasing THSEU101, Vision System Starter Kit (VSSK).

The VSSK allows designers to evaluate features of the THCV241A serializer with bi-directional transceiver working in pair with THCV242A de-serializer with bi-directional transceiver, to increase the distance between an image sensor and a video processing system over 15 meters using V-by-One<sup>®</sup> HS. The kit allows evaluating a number of cable and connector types, such as FAKRA and SMA. The goal of kit is to allow maximum flexibility for evaluating THCV241A and THCV242A, serving as a design aid.

#### The initial steps for the VSSK

- 1. Set Up Hardware in SMA Configuration or FAKRA Configuration
- 2. Obtain PC Software Suite

Available on request. Please contact THine personnel or request THine Solutions for support from <u>www.thinesolutions.com/vision-system-starter-kit</u> via "Request for Support" Button.

- 3. Obtain EZ-USB FX3 SDK from Cypress
- 4. Set Up Software

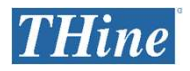

### How to Start SMA Configuration

- 1. Connect Image Output Board to SMA Near End Board.
- 2. Connect SMA Far End Board to Camera Board to VSSK Camera.
- 3. Connect SMA cables From the Far End board to the Near End Board.
- 4. Configure DIP switches on the **Camera Board** and the **Image Output Board** as shown on the diagram.
- Connect USB3.0 cable from the Image Output Board to Host PC. In Windows Device Manager this device will appear under a list of Imaging Devices.
- If not already installed, install the latest version of Microsoft Visual C++ 2015 Redistributable.
- 7. Obtain **PC Software Suite** from THine Solutions.
- 8. Extract package contents into a directory which the application will run from and launch the host application.
- 9. In host application, under Devices menu select the Vby1MIPI camera.
- 10. Observe video from the camera in Vby1Viewer application window.

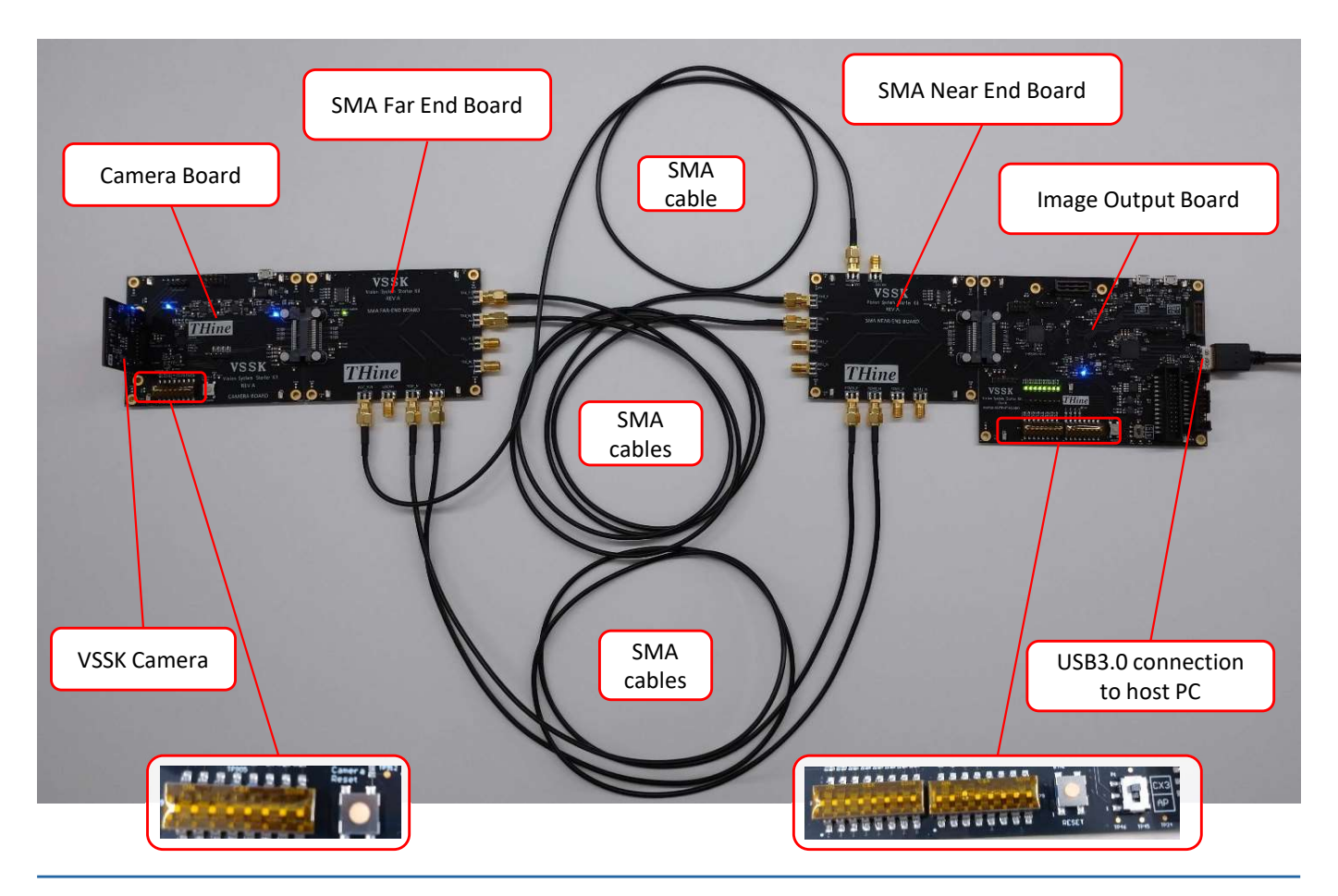

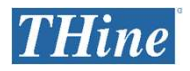

## How to Start FAKRA Configuration

- 1. Connect Image Output Board to FAKRA Near End Board.
- 2. Connect FAKRA Far End Board to Camera Board to VSSK Camera.
- 3. Connect FAKRA cable From the Far End board to the Near End Board.
- 4. Configure DIP switches on the **Camera Board** and the **Image Output Board** as shown on the diagram.
- Connect USB3.0 cable from the Image Output Board to Host PC. In Windows Device Manager this device will appear under a list of Imaging Devices.
- If not already installed, install the latest version of Microsoft Visual C++ 2015 Redistributable.
- 7. Obtain **PC Software Suite** from THine Solutions.
- 8. Extract package contents into a directory which the application will run from and launch the host application.
- 9. In host application, under Devices menu select the Vby1MIPI camera.
- 10. Observe video from the camera in Vby1Viewer application window.

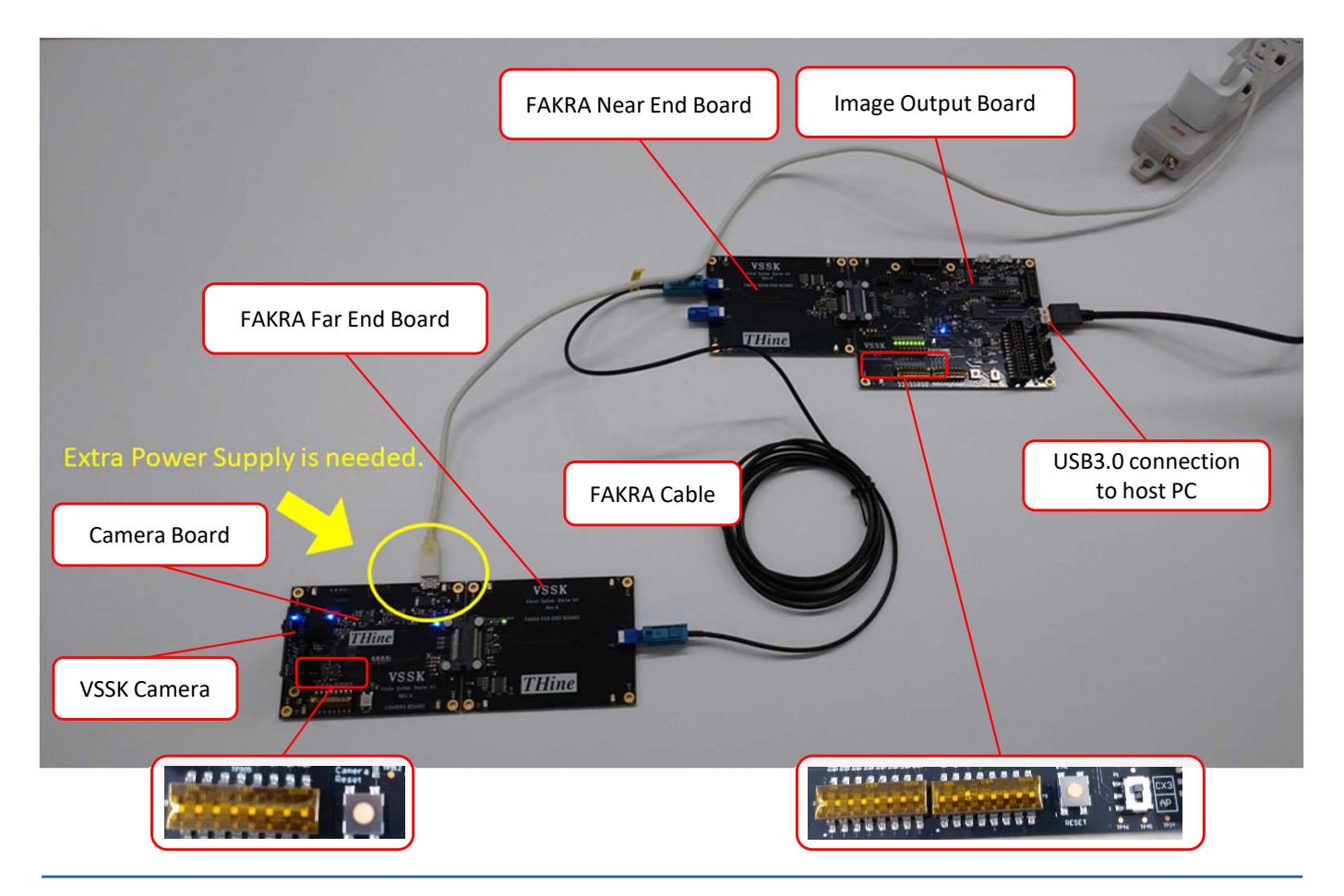